## 今日委託取消流程

步驟1:登入會員帳號、密碼。

步驟2:於『基金下單』>『變更及刪單』>『今日委託查詢/取消』,勾選欲取消之交易。

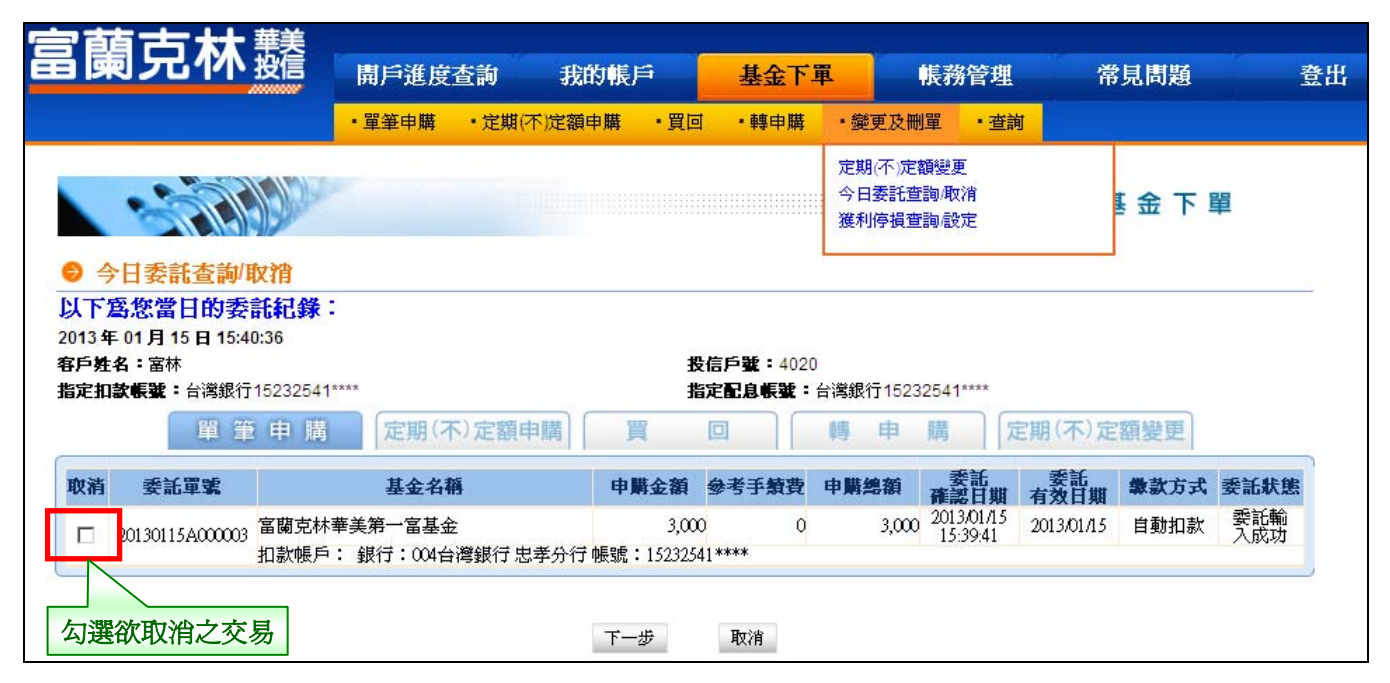

## 步驟3:輸入交易密碼。

| 果  ノレ'                                                                                                    | 小投信                                                                            | 開戶進度望                                                    | 「「「「」」                                                            | 我的帳戶                                                                     | 基金下                                                                     | 単 (                                      | 長務管理                                                           | 常                               | 見問題                 | ,<br>S                    |
|----------------------------------------------------------------------------------------------------|--------------------------------------------------------------------------------|----------------------------------------------------------|-------------------------------------------------------------------|--------------------------------------------------------------------------|-------------------------------------------------------------------------|------------------------------------------|----------------------------------------------------------------|---------------------------------|---------------------|---------------------------|
|                                                                                                    |                                                                                | ・單筆申購                                                    | ・定期(不))                                                           | 定額申購・買回                                                                  | ・轉申購                                                                    | ・變更及刪                                    | 單 · 查詢                                                         |                                 |                     |                           |
|                                                                                                    |                                                                                |                                                          |                                                                   |                                                                          |                                                                         |                                          |                                                                |                                 |                     |                           |
| 50                                                                                                    |                                                                                |                                                          |                                                                   |                                                                          |                                                                         |                                          |                                                                | 基                               | 金下聞                 | 邕                         |
| 開始サム日                                                                                                    | 目达你研销店                                                                         | 「体司事而」                                                   | -                                                                 |                                                                          |                                                                         |                                          |                                                                |                                 |                     |                           |
| ▶ 早丰幸玉中                                                                                                    | 「洅収们又勿                                                                         | 「唯的重田」                                                   |                                                                   |                                                                          |                                                                         |                                          |                                                                |                                 |                     |                           |
| ● 単重基金印<br>青再次確認以「                                                                                                   | <b>P 時</b> 取 伯                                                                 | <b>「唯範畫回</b> 」<br>話內容,如                                  | 」<br>「有錯誤詞                                                        | <b>請回上一頁修改</b>                                                           | []                                                                      |                                          |                                                                |                                 |                     |                           |
| ▶ 平 季 基 玉 日<br>青 再 次 確 認 以<br>013 年 01 月 15 日                                                                        | P時取得交易<br>下取消交易<br>15:42:18                                                    | <b>【唯能童</b> 间】<br>豪託内容,如                                 | 」<br>「有錯誤詞                                                        | ,同上一頁修改                                                                  | ( <b>1</b>                                                              | 2                                        |                                                                |                                 |                     |                           |
| ■ 平 <b>幸 玉</b> 日<br>青 再 次 確 認 以<br>13 年 01 月 15 日<br>に 好 名 : 富林<br>「定 扣 款 帳 號 : 台                                    | P <b>時収15232541</b><br>下取 <b>消交易</b><br>15:42:18<br>常銀行15232541                | <u>唯能重回</u> 。<br>表託內容,如                                  | 」<br>I有錯誤詞                                                        | 青回上一頁修改<br>男<br>男子一頁修改<br>男子                                             | 【】<br>信戶號:4020<br>定配息帳號:                                                | <b>台湾銀行1</b> 523                         | 2541****                                                       |                                 |                     |                           |
| ○ 単単基金日<br>青町次確認以<br>013年01月15日<br>に対象名:富林<br>認定加款帳號:台湾                                                              | P時時代目X参<br>下取消交易到<br>15:42:18<br>常銀行15232541:                                  | ▲唯秘重回<br>表託內容,如                                          | 」<br>1有錯誤言                                                        | 青回上一頁修改<br>兆<br>北                                                        | 【】<br>注信戶號:4020<br>定配息帳號:                                               | 合 <b>谔銀行1523</b>                         | 2541****                                                       |                                 |                     |                           |
| 平丰基金日<br>青再次確認以<br>013年01月15日<br>沪姓名:富林<br>淀扣款帳號:台<br>委託單號                                                           | P時時代目文易引<br>下取消交易引<br>15:42:18<br>驾銀行15232541                                  | 【唯论重团】<br>经能内容,如<br>基金名籍                                 | 」<br>「有錯誤言                                                        | 青回上一頁修改<br>出<br>中購金額                                                     | 【 】<br>信戶號:4020<br>定配息帳號:<br>参考手類費                                      | 台灣銀行1523<br>申購總額                         | 2541****<br>委託<br>確認日期                                         | 委託有效日期                          | <b>繳</b> 款方式        | 委託狀態                      |
| ○ 平羊基金日<br>青再次確認以<br>013年01月15日<br>沪姓名:富林<br>词定扣款帳號:台<br>委託單號<br>20130115400003                                      | P頭與X相交易<br>下取消交易<br>計15:42:18<br>常銀行15232541<br>富蘭克林華美第                        | Line (10 金 10)<br>S 話 内 容 , 如<br>                        | 」<br> 有錯誤請                                                        | <b>青回上一頁修改</b><br>∦<br>申購金額<br>3,00                                      | <ul> <li>信戶號: 4020</li> <li>定配息帳號:</li> <li>参考手類費</li> <li>0</li> </ul> | <b>台湾銀行1523</b><br>申購總額<br>3,000         | 2541****<br><b>委託</b><br><b>確認日期</b><br>2013/01/15<br>15:30-41 | 委託<br>有效日期<br>2013/01/15        | <b>錄款方式</b><br>自動扣款 | <b>委託狀態</b><br>委託輸<br>入成功 |
| <ul> <li>平 季 基金日<br/>青 再 次 確 認 以<br/>013 年 01 月 15 E<br/>沪姓名:富林<br/>涼:加款帳號:台<br/>委託單號<br/>20130115A000003</li> </ul> | P 頭 41 (1 文 刻<br>下 取 消 交 易 引<br>15:42:18<br>常銀行15232541<br>富蘭克林華美第<br>扣款帳戶: 銀行 | Lime (10) 金山(1)<br>会話(内容,如<br>基金名稱<br>→ 富基金<br>子:004台灣銀行 | 」<br><b> 有錯誤</b><br> <br> <br> <br> <br> <br> <br> <br> <br> <br> | <b>青回上一頁修改</b><br>第<br>第<br>9<br><b>申購金額</b><br>3,00<br>帳號:15232541***   | (1)<br>定配息帳號:<br>参考手類費<br>0 0                                           | 台灣銀行1523<br>申購總額<br>3,000                | 2541****<br><b>委託</b><br>確認日期<br>2013/01/15<br>15:39:41        | <b>委託</b><br>有效日期<br>2013/01/15 | <b>豢款方式</b><br>自動扣款 | 委託状態<br>委託輸<br>入成功        |
| ● 単業基金日<br>青再次確認以<br>013年01月15日<br>沪姓名:富林<br>涼江加款帳號:台<br>委託軍號<br>20130115A000003<br>● 諸輸入:                           | <b>下取消交易</b><br>了下取消交易<br>15:42:18<br>電蘭克林華美第<br>扣款帳戶: 銀行<br>交易密碼:             | ▲ 確認金加<br>部式内容,如<br>基金名稱<br>一富基金<br>子:004台灣銀行            | 」<br>1 <b>有錯誤</b> 請<br><sup>†</sup> 忠孝分行(                         | <b>青回上一頁修改</b><br>男<br>月<br>日<br><b>時期金額</b><br>3,000<br>帳號: 15232541*** | (1)<br>注信戶號:4020<br>定配息帳號:<br>参考手類費<br>0 0<br>*                         | <b>台選銀行</b> 1523<br><b>申購總額</b><br>3,000 | 2541****<br>委託<br>確認日期<br>2013/01/15<br>15:39:41               | 委託<br>有效日期<br>2013/01/15        | <b>象款方式</b><br>自動扣款 | <b>委託狀態</b><br>委託輸<br>入成功 |

## 步驟4:取消交易【委託已生效】。

| 阑兄                                                                               | <b>次</b> 投信                                                         | 開戶進度到                                  | 查詢          | 我的帳戶                              | 基金下                                          | <b>軍</b>                              | 帳務管理                                            | 常                        | 見問題                 | Ī            |
|----------------------------------------------------------------------------------|---------------------------------------------------------------------|----------------------------------------|-------------|-----------------------------------|----------------------------------------------|---------------------------------------|-------------------------------------------------|--------------------------|---------------------|--------------|
|                                                                                  |                                                                     | ・單筆申購                                  | ・定期(不       | )定額申購 ・買回                         | ・轉申購                                         | ・變更及刪                                 | 單 ・ 査護                                          | J                        |                     |              |
| 187                                                                              |                                                                     |                                        |             |                                   |                                              |                                       |                                                 | 毒                        | 金下                  | 單            |
|                                                                                  |                                                                     |                                        |             |                                   |                                              |                                       |                                                 |                          |                     |              |
| 軍筆基金申                                                                            | 明期取消交易                                                              | 【委託已生死                                 | 效]          |                                   |                                              |                                       |                                                 |                          |                     |              |
| ) 軍筆基金申<br>消已收到您的                                                                | 購取消交易<br>的線上委託,<br>15:43:32                                         | 【委託已生的<br>您的取消交                        | 效]<br>:易已生死 | 效!您的委託内                           | 容如下:                                         |                                       |                                                 |                          |                     |              |
| ) 軍筆基金申<br>消一日收到您的<br>13年01月15日<br>戶姓名:富林                                        | <mark>5購取消交易</mark><br>的線上委託,<br>15:43:32                           | 【委託已生的<br>您的取消交                        | 效]<br>:易已生死 | 效!您的委託内<br>#                      | 容如下:                                         | )                                     |                                                 |                          |                     |              |
| ) 軍筆基金月<br>清一日 收到您的<br>13年01月15日<br>戶姓名:富林<br>定扣款帳號:台灣                           | 調取消交易<br>的線上委託,<br>15:43:32                                         | 【委託已生的                                 | 效】<br>:易已生死 | 效!您的委託内<br>野<br>#                 | 容如下:<br>信戶號:4020<br>定配息帳號:                   | )<br>台湾銀行1523                         | 2541****                                        |                          |                     |              |
| ) 單筆基金月<br>:們已收到您[<br>13年01月15日<br>戶姓名:富林<br>定扣款帳號:台灣                            | 日購取消交易<br>約線上委託,<br>15:43:32<br>常銀行15232541 <sup>4</sup>            | 【委託已生统<br>您的取消交                        | 效]<br>〔易已生疗 | 效!您的委託内<br>兆<br>北                 | 容如下:<br>信戶輩:4020<br>定配息帳號:                   | )<br>台灣銀行1523                         | 2541****<br><b>季</b> 壬                          | 委託                       |                     |              |
| ) 單筆基金月<br>清一 收到 您<br>13 年 01 月 15 日<br>戶姓名:富林<br>定扣款帳號:台<br>委託單號                | 日購取消交易<br>約線上委託,<br>115:43:32<br>常銀行15232541 <sup>9</sup>           | 【委託已生统<br>您的取消交<br>***<br>基金名稱         | 微]<br>《易已生я | 效!您的委託内<br>兆<br>非<br>申購金額         | 容如下:<br>始后戶輩:4020<br>定配息帳號:<br>参考手類費         | )<br>台灣銀行1523<br><b>中購總額</b>          | 2541****<br>委託<br>確認日期                          | 委託有效日期                   | 豢款方式                | 委託状態         |
| ) 單筆基金月<br>:們已收到您!<br>13年01月15日<br>戶姓名:富林<br>定扣款帳號:台注<br>委託單號<br>201301154000003 | 日購取消交易<br>約線上委託,<br>15:43:32<br>灣銀行15232541 <sup>9</sup><br>富蘭克林華美第 | 【委託已生统<br>您的取消交<br>***<br>基金名稱<br>一富基金 | 效]<br>:易已生的 | 效!您的委託内<br>#<br>#<br>申購金額<br>3,00 | 容如下:<br>信戶號:4020<br>定記息帳號:<br>参考手類費<br>0 0 0 | )<br>台灣銀行1523<br><b>申購總額</b><br>3,000 | 2541****<br>要託<br>確認日期<br>2013/01/15<br>15:3941 | 委託<br>有效日期<br>2013/01/15 | <b>豢款方式</b><br>自動扣款 | 委託状態<br>取消委託 |